## e-payment for paid documents

Enter the user id and password in the given fields, select "Bidder"

| प्रमुख वैसे<br>MSTC                                                   | MP                               |  |
|-----------------------------------------------------------------------|----------------------------------|--|
| Click for Highlight                                                   | Important: Bidders/Applicants ar |  |
| Notice Inviting Tender Welcome to Selection of MDO for Sand Groups MP | Registration                     |  |
| e-Tender cum e-Auction                                                |                                  |  |
| Notification                                                          | Login                            |  |
|                                                                       |                                  |  |
|                                                                       | Userid                           |  |
|                                                                       |                                  |  |
|                                                                       | Password                         |  |
|                                                                       | Bidder O Seller O TCM            |  |
|                                                                       | Madhya Bradosh                   |  |
|                                                                       |                                  |  |
|                                                                       | Login                            |  |
|                                                                       | Forgot Password                  |  |
|                                                                       |                                  |  |
| 🛃 Java Download 🛛 🔊 Bidders Guide 🥑 Contact Us                        |                                  |  |
|                                                                       |                                  |  |

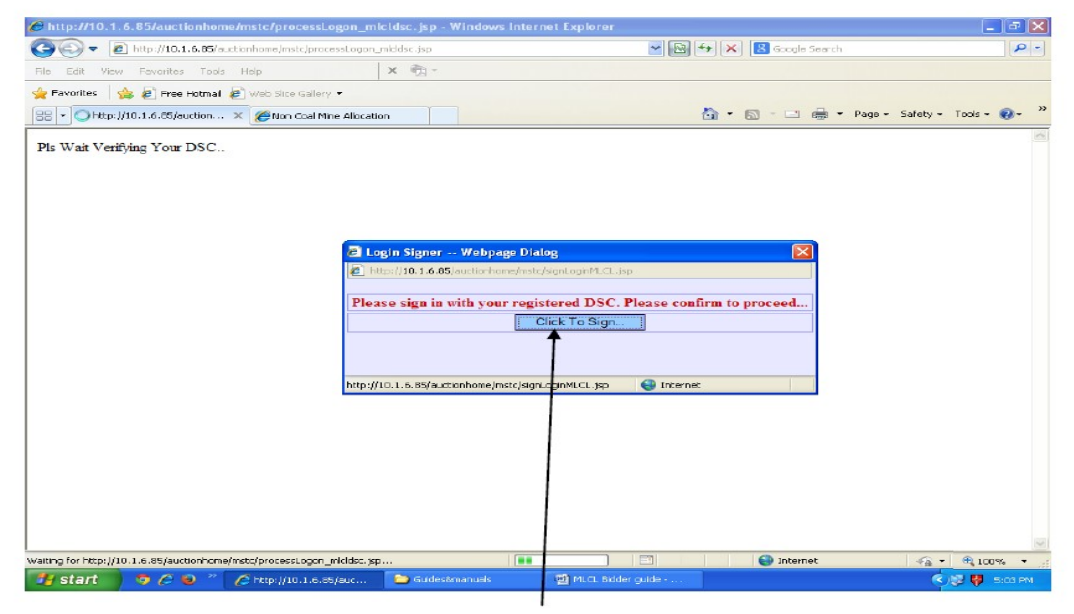

Proceed to sign in with your DSC. Click on "Click to sign" and then select your DSC from the list of certificates in the TCS Signer Box as shown below

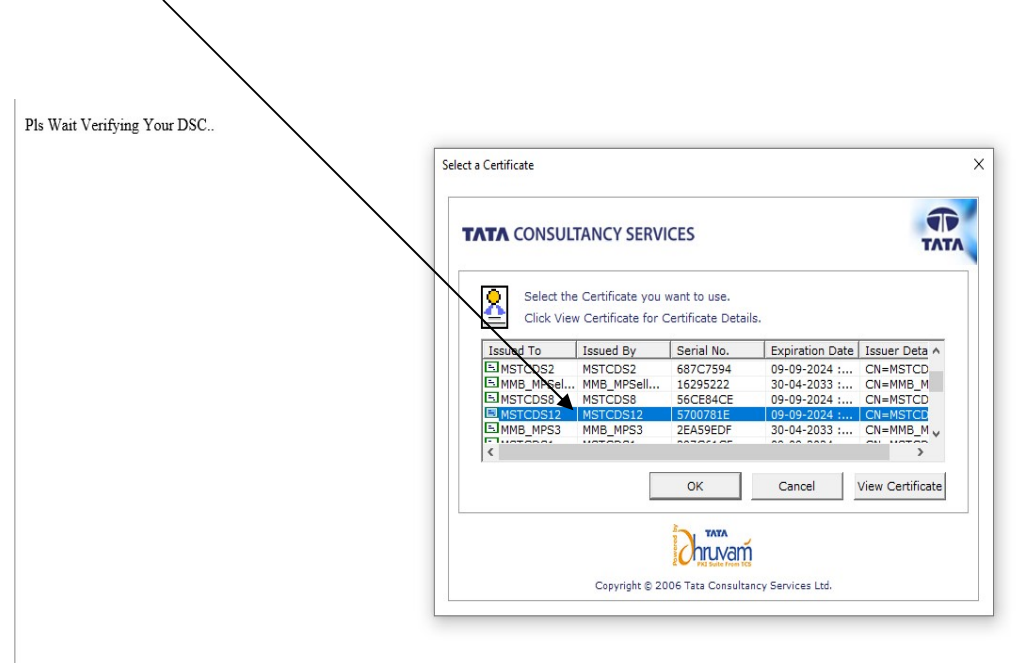

Click on "e-payment" to purchase tender documents, following screen will appear.

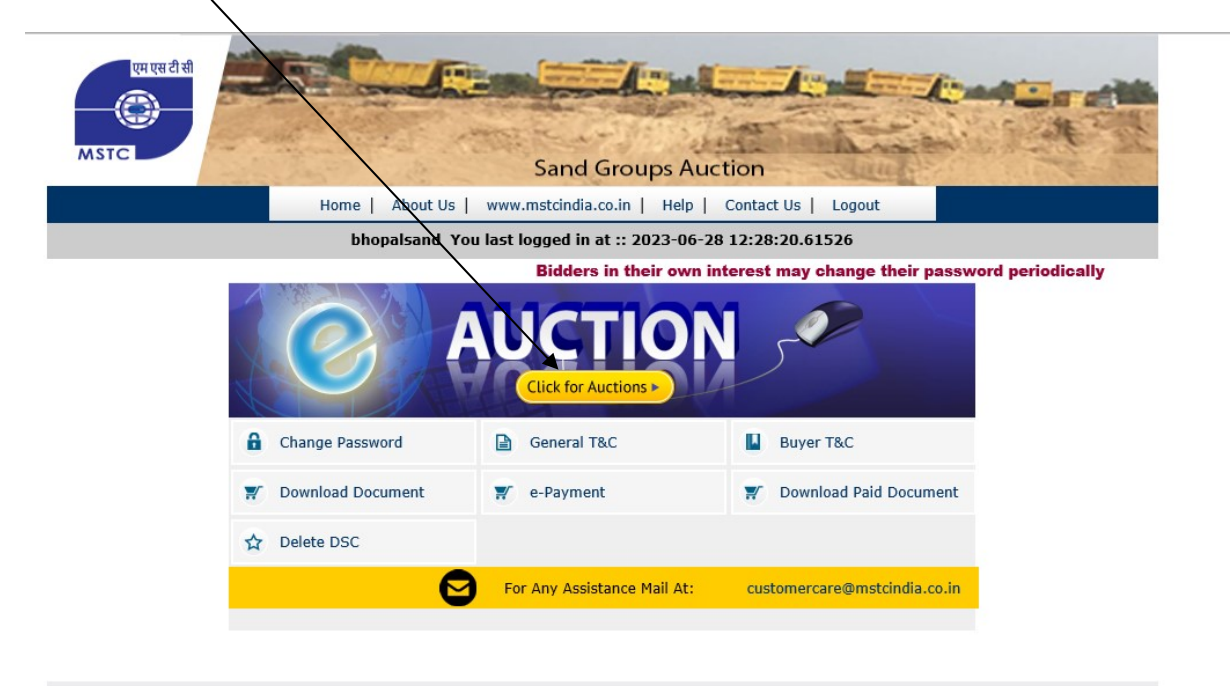

Copyright © MSTC LIMITED 2018

## Select the DSC from the list of certificate in the TCS Signer Box

Select the Sand Group from the drop down. The tender amount will be displayed once the Sand Group is selected.

| e-Payment for MINE Block | Home |
|--------------------------|------|
|--------------------------|------|

| Choose the Block(s) : | =Select Block= V |  |
|-----------------------|------------------|--|
| Enter Amount :        | 0                |  |
| RTGS/NEFT             | Online           |  |

Select either NEFT / RTGS or Online and proceed to remit the tender fee

## e-Payment for MINE Block Home

| Choose the Block(s) : | Bhopal Sand Block V |
|-----------------------|---------------------|
| Enter Amount :        | 5000.0              |
| RTGS/NEFT             | Online              |

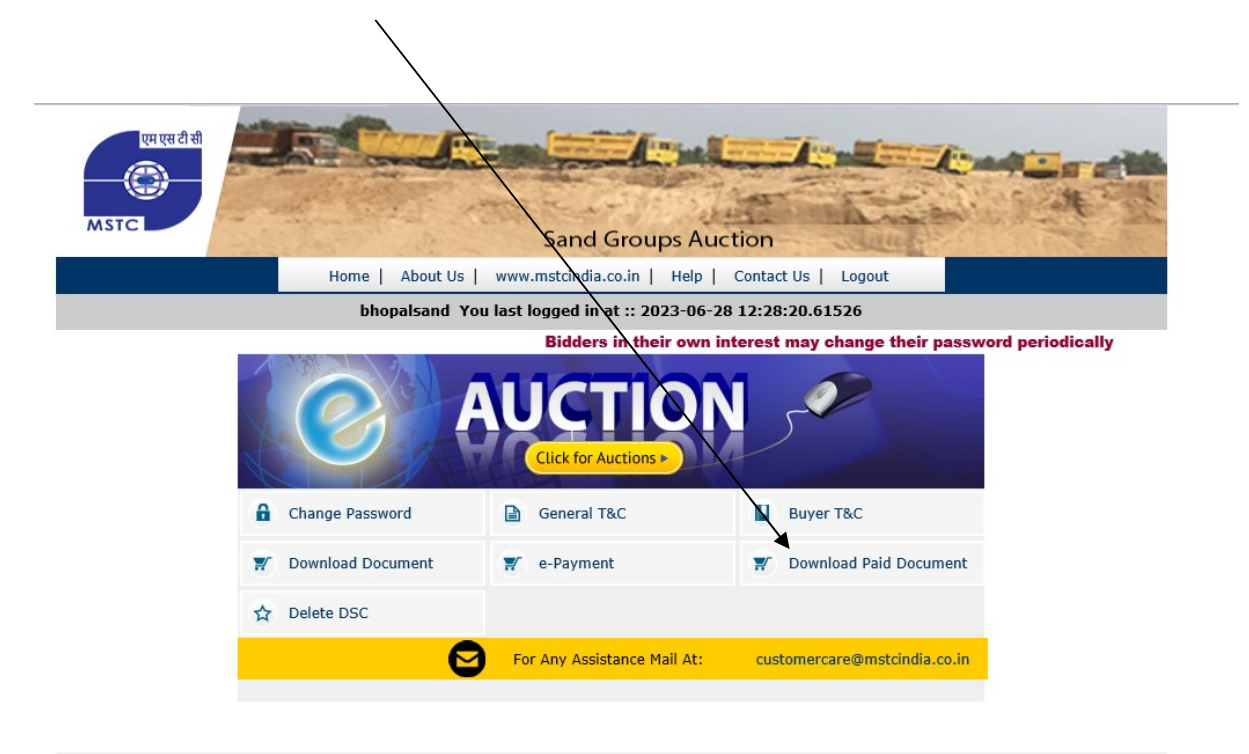

Copyright © MSTC LIMITED 2018

## Click on "Download Paid Document" to download tender documents